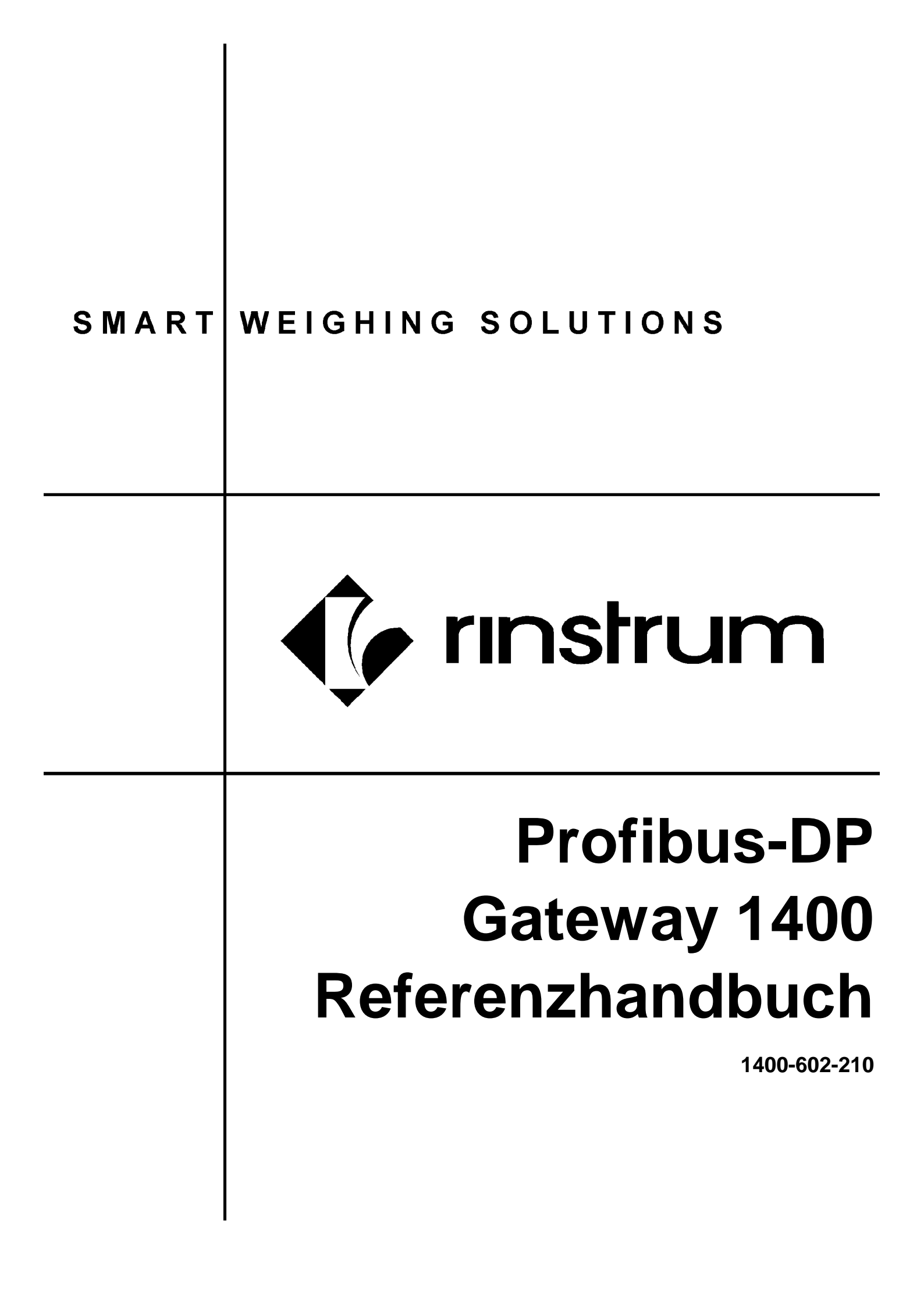

# Copyright

Alle Rechte vorbehalten. Kein Teil dieses Dokuments darf kopiert, reproduziert, veröffentlicht, hochgeladen, verschickt, übermittelt, verteilt, gespeichert oder eingefügt werden in ein Verteilersystem jeglicher Form, oder durch irgendein Mittel (elektronisch, mechanisch, durch Fotokopien, abspeichern oder andere Weise), ohne vorherige Genehmigung von Rinstrum Europe GmbH.

# Haftungsausschluss

Rinstrum Europe GmbH behält sich das Recht vor, das in diesem Handbuch beschriebene Produkt mit dem Ziel zu verändern, das Aussehen, die Leistung oder Zuverlässigkeit zu verbessern.

Alle Informationen dieses Handbuchs sind nach bestem Wissen und Gewissen verfasst. Sie können jederzeit ohne Vorankündigung geändert werden. Rinstrum Europe GmbH schließt jede Haftung für Konsequenzen aus der Benutzung dieses Handbuchs aus.

# Inhaltsverzeichnis

| _  |                     |                                                       | _                |
|----|---------------------|-------------------------------------------------------|------------------|
| 1. | EINFU               | IHRUNG                                                | . 2              |
|    | 1.1.                | Das 1400 Profibus Gateway                             | 2                |
|    | 1.2.                | Dieses Referenzhandbuch                               | 2                |
| 2. | TECH                | NISCHE DATEN                                          | . 3              |
| 3. | ANSC                | HLÜSSE UND ANZEIGEN                                   | . 4              |
|    | 3.1.                | Profibus Status LEDs.                                 | 4                |
|    | ••••                | 3.1.1. Profibus Run LED (Grün)                        | 4                |
|    |                     | 3.1.2. Profibus Dex LED (Rot)                         | 4                |
|    | 3.2.                | Seriell 1 und Seriell 2 Status LEDs                   | 4                |
| 4  | INSTA               |                                                       | 6                |
|    | 4 1                 | Hutschienenmontage                                    | 6                |
|    | 4.1.<br>12          | DC Spannungsversorgung                                | 0<br>6           |
|    | 4.2.<br>4.3         | Profibus-DP Anschluss                                 | 0<br>6           |
|    | ч. <u>э</u> .<br>ДД | Serielle Anschlüsse Serial Port 1 und Serial Port 2   | 0<br>6           |
|    | 7.7.                | 4 4 1 RS422/485 Abschluss                             | 0                |
| 5  | KONE                |                                                       | ,                |
| 5. | 5 1                 | Konfiguration der angeschlessenen Geräte              | .0               |
|    | 5.1.                | 5.1.1 Mindestversionen der R/20 Software              | 0<br>2           |
|    | 52                  | Konfiguration dos 1400 Profibus DP Catoway            | 0                |
|    | J.Z.                | 5.2.1 Konfiguration der Modulo                        | ອ<br>ດ           |
|    |                     | 5.2.1. Konngulation der Module                        | 9<br>0           |
|    |                     | 5.2.2. Auswall del Module                             | 10               |
| 6  |                     |                                                       | 11               |
| 0. |                     | FORMATE FUR 5000, 5100 UND WEZTTU                     | 11               |
|    | 0.1.                | Eingangsionnal der Wägeelektronik                     | 11               |
|    |                     | 6.1.2 Feldbeschreibung der Eingengsdeten              | 11               |
|    | 62                  | Augangeformat Refeblesbane 0                          | 12               |
|    | 0.2.                | 6.2.1 Struktur Ausgangedatan                          | 12               |
|    |                     | 6.2.2. Foldbacchroibung Ausgangedaton                 | 12               |
|    | 62                  | 0.2.2. Feiubeschleibung Ausgangsüdlen                 | 12               |
|    | 0.3.                | 6.3.1 Struktur Ausgangedatan                          | 13               |
|    |                     | 6.3.2 Foldbacchroibung Ausgangsdaten                  | 13               |
|    | 61                  | Augrangeformat Befehlsehene 2                         | 15               |
|    | 0.4.                | 6 / 1 Struktur Ausgangedatan                          | 15               |
|    |                     | 6.4.2 Feldbeschreibung Ausgangsdaten                  | 15               |
| 7  |                     |                                                       | 17               |
| 1. |                     | Fingengeformet der Fornenzeige                        | 17               |
|    | 7.1.                | Z 1 1 Struktur Eingengedeten                          | 17               |
|    |                     | 7.1.1. Struktur Eingengedeten                         | 17               |
|    | 7 2                 | Forpanzoido Ausgangsformat                            | 17               |
|    | 1.2.                | 7.2.1 Struktur Ausgangedatan                          | 17               |
|    |                     | 7.2.1. Struktur Ausgaligsualen                        | 17               |
| 0  |                     |                                                       | 10               |
| ο. |                     | NFORMATE FUR DIE R420 WAGEELERTRONIREN (400ER)        | 19               |
|    | 0.1.                |                                                       | 19               |
|    |                     | 0.1.1. Struktur Eingangsdaten                         | 19               |
|    | 0 0                 | 0.1.2. Felubeschlebung Eingangsbalen                  | 20<br>22         |
|    | 0.2.                | Ausyaliysiolillat – Dasic Level                       | 22               |
|    |                     | 8.2.2 Foldboschreibung Ausgangedaten Rasie Level      | 22<br>22         |
|    | 83                  | 0.2.2. Γειωρεουπειρώτης παοχατηγούατει - Daolo Level  | 22               |
|    | 0.0.                | Rusyanysionnal – Auvaniceu Level                      | ∠∠<br>??         |
|    |                     | 8 3 2 Feldheschreibung Ausgangsdaten – Advanced Level | 22               |
| ٥  |                     |                                                       | 20               |
| э. |                     | 1400 prozielle Diegnesen                              | <b>∠</b> 4<br>⊃4 |
|    | 9.1.                | 1400 Spezielle Diagnosell                             | ∠4<br>24         |
|    | 9.Z.                | vvageelektronik / Anzeige spezifische Diagnosen       | ∠4               |

# 1. Einführung

## PROFIBUS

Profibus ist eine Abkürzung des vollen Namens, Process Field Bus.

Profibus ist eine Anbieter-unabhängiger, offener Feldbus Standard, der in einem breiten Feld von Anwendungen in der Produktion und Prozessautomation einsetzbar ist. Diese Architektur ermöglicht es Geräten von unterschiedlichen Herstellern, einfach und ohne spezielle Ausrüstung miteinander zu kommunizieren ledes Profibus Gerät benötigt ein

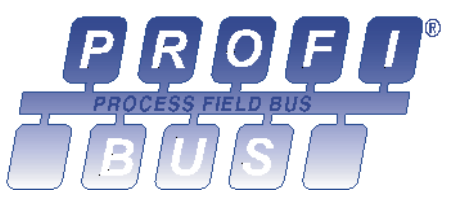

nander zu kommunizieren. Jedes Profibus Gerät benötigt ein GSD File, das die notwendigen Informationen enthält, dieses Gerät zu beschreiben.

Als ein Industrie-Feldbus, ist der Profibus zum einen fähig, zeitkritische Hochgeschwindigkeitsanwendungen und komplexe Kommunikationen auszuführen.

Auf der Hardwareseite benutzt der Profibus ein 2 Draht RS485 verdrehtes Kabelpaar Netzwerk, das Unempfindlichkeit gegenüber elektrische Störeinflüsse garantiert.

Profibus benutzt eine Master / Slave Anordnung, wobei der Master einen oder mehrere Slaves zur Datenabgabe anspricht. Das Protokoll bietet Möglichkeiten für mehr als einen Master auf dem Bus präsent zu sein. Die Master sind normalerweise entweder eine SPS oder ein PC.

Mehr Informationen über Profibus finden sich im Internet unter www.profibus.org.

#### 1.1. Das 1400 Profibus Gateway

Das 1400 ist ein Profibus-DP Gateway, das die Verbindung von bis zu zwei Wägeelektroniken / Zweitanzeigen über das Protokoll der Elektroniken zum Profibus-DP erlaubt.

Die derzeit unterstützten Wägeelektroniken sind die 5000, 5100, die WE2110 und die R420. Als Fernanzeige wird die 6500 ebenfalls unterstützt.

#### 1.2. Dieses Referenzhandbuch

Dieses Referenzhandbuch deckt alle Aspekte des 1400 Profibus-DP ab, das heißt Installation, Konfiguration, den Betrieb als auch detaillierten Informationen.

Dabei behandelt es nur das 1400 mit minimalen Informationen zu den Wägeelektroniken und Zweitanzeigen, die an den Gateway angeschlossen werden. Für weitere Informationen ziehen sie deren Referenzhandbücher zu Rate.

# 2. Technische Daten

| LEISTUNG            |                                                               |
|---------------------|---------------------------------------------------------------|
| Profibus-DP         | Voll funktionstüchtiges Profibus-DP                           |
| Serielle Anschlüsse | Zwei serielle Kommunikationsanschlüsse                        |
| Spannungsversorgung | 10VDC bis 28VDC, 1.5 W (typischerweise)                       |
| Schutzklasse        | IP 20                                                         |
| Unterstützte Geräte | Anschluss von bis zu zwei Geräten                             |
| Betriebsumgebung    | Temperatur –10°C bis +50°C, Luftfeuchtigkeit < 90% nicht kon- |
|                     | densierend                                                    |

| SERIELLE AN-<br>SCHLÜSSE |                                                      |
|--------------------------|------------------------------------------------------|
| Anzahl                   | 2                                                    |
| Format                   | Voll Duplex RS232 und RS485/422 an allen Anschlüssen |
| Baud Rate                | 9600, 19200 (Voreinstellung), 38400baud              |
| Unterstützte Geräte      | 5000, 5100, 6500, WE2110, R420                       |

| PROFIBUS-DP An-<br>schluss        |                                                                        |
|-----------------------------------|------------------------------------------------------------------------|
| Übertragungsge-<br>schwin-digkeit | 9600baud bis 12Mbaud                                                   |
| Unterstützte Services             | Synch Mode, Freeze Mode, Auto baud Erkennung, setzt Slave Ad-<br>resse |
| Isolierung                        | >1kV optisch isoliertes Profibus-DP Interface                          |

| GRÖSSE       |                                                 |
|--------------|-------------------------------------------------|
| Gehäusegröße | 45mm (1.8") B x 115mm (4.5") H x 140mm (5.5") T |
| Gewicht      | 230g                                            |
| Befestigung  | Hutschienenmontage (DIN Rail 35mm/1.4")         |

| ZULASSUNGEN    |  |
|----------------|--|
| CE Zeichen     |  |
| C-Tick (N2708) |  |

# 3. Anschlüsse und Anzeigen

Die Vorder- und Unterseite des 1400 besitzt eine Reihe von Anschlüssen und LED Anzeigen. Die Funktion und die Pinbelegung jedes Anschlusses werden im Kapitel 4.3 und 4.4 beschrieben.

Die LED Anzeigen geben Rückmeldung über den Betriebs- und Kommunikationsstatus des 1400. Die Funktion jeder LED ist im Bild 1 beschrieben.

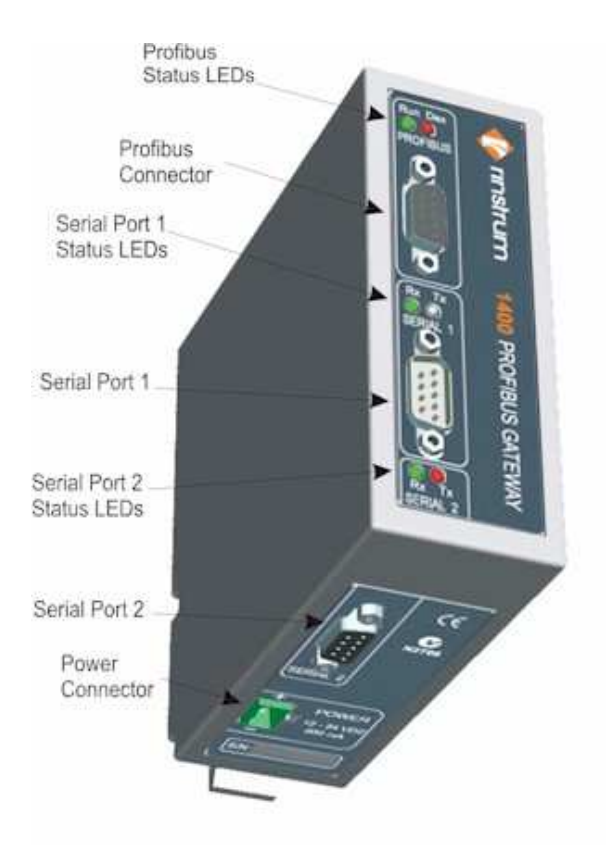

Bild 1: 1400 Anschlüsse und Statusanzeigen

## 3.1. Profibus Status LEDs

#### 3.1.1. Profibus Run LED (Grün)

Unter normalen Betriebsbedingungen blinkt diese LED mit variabler Frequenz um die Auslastung der CPU der 1400 anzuzeigen. Die Blinkfrequenz ist etwa 5 pro Sekunde für keine Auslastung und einmal alle 5 Sekunden für 100% Auslastung.

#### 3.1.2. Profibus Dex LED (Rot)

Diese LED leuchtet bei aktivem Datenaustausch der 1400 mit einem Profibus Master.

#### 3.2. Seriell 1 und Seriell 2 Status LEDs

Die **Tx** LED (rot) blinkt, sobald Daten vom 1400 übermittelt werden. Sind ein oder zwei Wägeelektroniken angeschlossen, leuchtet die LED beinahe ständig. Ist keine Elektronik angeschlossen, blinkt die LED gelegentlich, da die 1400 nach neuen Geräten sucht.

Die **Rx** LED (grün) blinkt, sobald Daten von den angeschlossenen Elektroniken empfangen werden. Sind ein oder zwei Elektroniken angeschlossen, leuchtet die LED beinahe ständig.

# 4. Installation

Die 1400 wurde nur zur Hutschienenmontage entworfen. Es enthält präzise Elektronik und darf nicht Stößen, extremen Vibrationen oder Temperaturen, weder vor noch nach der Installation ausgesetzt werden.

Die Eingänge der 1400 sind gegen elektrische Störungen geschützt, aber extreme hohe elektromagnetische Ausstrahlungen können eine zuverlässige Funktion des 1400 beeinträchtigen. Die 1400 sollte in sicherer Entfernung von Quellen elektrischer Strahlung installiert werden.

#### 4.1. Hutschienenmontage

Für die Hutschienenmontage werden keine speziellen Teile benötigt. Das Gehäuse schnappt einfach in die 35mm Hutschiene ein. Schieben Sie dazu die obere Führung über die Hutschiene und drücken das Gehäuseunterteil nach unten bis die untere Führung einrastet.

#### 4.2. DC Spannungsversorgung

Die DC Versorgung muss nicht geregelt sein, vorausgesetzt dass sie frei von extremen Störungen und plötzlichen Sprüngen ist. Die 1400 kann auch von einem hochwertigen Steckernetzteil gespeist werden, vorausgesetzt es liefert genügend Leistung. Die 1400 erfüllt alle notwendigen EMV Standards und trägt das CE Zeichen.

#### 4.3. **Profibus-DP Anschluss**

Die Verbindung zum Profibus Netzwerk geschieht über einen Standard DB9 Anschluss. Der Anschluss ist vollständig optisch isoliert.

| Pin | Signal      | Beschreibung             |
|-----|-------------|--------------------------|
| 3   | RXD/TXD – P | Receive/Transmit Daten P |
| 8   | RXD/TXD – N | Receive/Transmit Daten N |

#### 4.4. Serielle Anschlüsse Serial Port 1 und Serial Port 2

Beide Anschlüsse sind Standard DB9 Anschlüsse, die einen weiblichen DB9 Stecker benötigen. Die RS232 und RS422/485 sind innerhalb der 1400 parallel geschaltet und beide senden genau die gleichen Daten. Die Anschlüsse für die Ausgänge sind in der nächsten Tabelle erklärt. Beachten Sie, dass das 1400 nur 4 Draht, voll duplex RS422/485 unterstützt.

| Pin | Funktion | Beschreibung             | Verbunden mit                 |
|-----|----------|--------------------------|-------------------------------|
| 2   | RX1      | RS232 Receive Line       | Externes Gerät Transmitter    |
|     |          |                          | (Normalerweise pin 3)         |
| 3   | TX1      | RS232 Transmit Line      | Externes Gerät Receiver       |
|     |          |                          | (Normalerweise Pin 2)         |
| 5   | GND1     | RS232 Digital Ground     | Externes Gerät Digital Ground |
|     |          |                          | (Normalerweise Pin 5)         |
| 6   | RA       | RS422/485 Receive A (-)  | Externes Netzwerk             |
| 7   | RB       | RS422/485 Receive B (+)  | Externes Netzwerk             |
| 8   | ТА       | RS422/485 Transmit A (-) | Externes Netzwerk             |
| 9   | ТВ       | RS422/485 Transmit B (+) | Externes Netzwerk             |

**Achtung:** Verbinden Sie den Kabelschirm so direkt wie möglich mit dem metallenen DB9 Gehäuse.

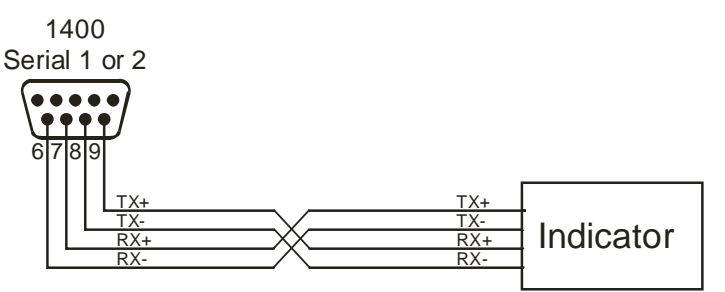

Bild 2: RS422/485 serieller Anschluss

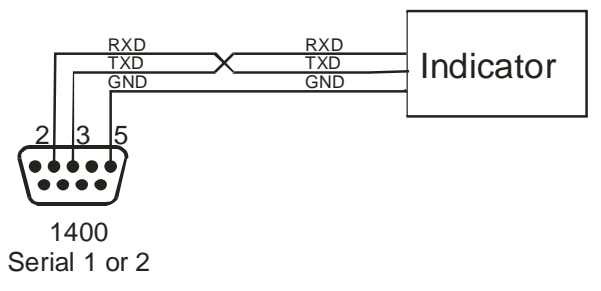

Bild 3: RS232 serieller Anschluss

Für weitere Anschlussdetails sehen Sie das Handbuch der verwendeten Wägeelektronik.

#### 4.4.1. RS422/485 Abschluss

Das letzte Gerät in einem mehrkanaligen RS422/485 Netzwerk kann einen Abschlusswiderstand zum Ausgleich der Netzwerkkapazität benötigen. Diese Widerstände sind in das 1400 Profibus-DP Gateway eingebaut.

Sehen Sie auch die Referenzhandbücher der Wägeelektroniken oder Fernanzeigen, wie die Abschlusswiderstände im angeschlossenen Gerät aktiviert werden.

Der Abschlusswiderstand im 1400 kann aktiviert/deaktiviert werden über den Profibus-DP 'Set Parameter' Service.

**Achtung:** Jede Änderung in den Abschlusswiderständen erfordern einen Systemneustart, damit die neuen Einstellungen aktiviert werden. Dies wird auch über die Profibus Diagnose Message angezeigt.

# 5. Konfiguration und Einstellungen

Dieser Abschnitt behandelt die Konfiguration des 1400 und der Geräte, die an das Gateway angeschlossen werden.

Das 1400 wurde entwickelt, um bis zu zwei Geräte anzubinden. Die zwei seriellen Anschlüsse wurden unter der Maßgabe entwickelt, die Abtastrate der angeschlossenen Geräte zu erhöhen. Durch die Aufteilung der angeschlossenen Geräte auf zwei serielle Anschlüsse, kann die 1400 die Geräte mit höherer Frequenz abtasten. Dazu müssen den Geräten entweder die Adressen 1 oder 2 vergeben werden und an die entsprechende serielle Schnittstelle angeschlossen werden. Bei Neustart und wenn kein Gerät an der Adresse zu finden ist, wird das 1400 periodisch die Adresse abfragen, um herauszufinden, ob ein neues Gerät angeschlossen wurde.

#### 5.1. Konfiguration der angeschlossenen Geräte

Bevor Sie die Wägeelektroniken oder Fernanzeigen am 1400 anschließen, müssen diese eingestellt werden. Eine kurze Beschreibung der notwendigen Einstellungen finden Sie nachfolgend. Sehen Sie die Referenzhandbücher der Geräte, wie Sie an diese Einstellungen gelangen.

Für eine Wägeelektronik 5000/5100/WE2110, setzen Sie die folgenden Einstellungen:

- Serielle Schnittstelle Type auf NET (Netzwerkbetrieb);
- Netzwerk Adresse auf 1 oder 2 (nur einmalig verwenden);
- Netzwerk Type auf Net A (Ranger Networking);
- Baud Rate auf 19200;
- Serielles Format auf: No parity, 8 data bits, 1 stop bit;
- Abschlusswiderstand (nur RS422/485) auf On.

Für eine Wägeelektronik R420 setzen Sie die folgenden Einstellungen:

- Serielle Schnittstelle Type auf NET (Netzwerkbetrieb);
- Netzwerk Adresse auf 1 oder 2 (nur einmalig verwenden);
- Netzwerk Type auf Protocol B;
- Baud Rate auf 19200;
- Serielles Format auf: No parity, 8 data bits, 1 stop bit;
- Abschlusswiderstand (nur RS422/485) auf On.

Für eine Fernanzeige setzen Sie die folgenden Einstellungen:

- Data Timeout auf noTMO (No Timeout);
- Serielle Schnittstelle auf SLAVE (Netzwerk Slave Operation);
- Datenquelle auf RS422 oder RS232;
- Netzwerkadresse auf 1 oder 2 (nur einmalig verwenden);
- Baud Rate auf 19200;
- Serielles Format auf: No parity, 8 data bits, 1 stop bit;
- Abschlusswiderstand (nur RS422/485) auf On.

## 5.1.1. Mindestversionen der R420 Software

Die folgende Liste zeigt die Softwareversionen, ab denen das 1400 unterstützt wird:

| Software         | е Тур | Ab Version |
|------------------|-------|------------|
| K40 <sup>2</sup> | 1     | 2.01       |
| K402             | 2     | 2.11       |

| K410 | 2.01 |
|------|------|
| K411 | 2.31 |
| K481 | 1.11 |
| K491 | 2.01 |

#### 5.2. Konfiguration des 1400 Profibus-DP Gateway

Das 1400 Profibus Gateway wird über den Profibus Master eingestellt, der dazu das mitgelieferte GSD File benutzt.

Das Gateway ist ein modularer Profibus-DP Slave. Es können maximal 2 Module konfiguriert werden, wobei jedes Modul für eine Wägeelektronik oder eine Zweitanzeige steht.

Unterstützte Module sind die Elektroniken 5000, 5100, WE2110 und R420 und die Zweitanzeige 6500.

#### 5.2.1. Konfiguration der Module

Das GSD File enthält die folgenden Modul Definitionen. Weitere Details des Datenschemas werden für jeden Typ in den nachfolgenden Abschnitten erläutert. Der Profibus Master muss so eingestellt werden, dass er die entsprechende Modulkonfiguration benutzt.

| GSD Module Definitionen            |
|------------------------------------|
| Keine Wägeelektronik angeschlossen |
| WE2110 Wght+Stat+Cmd_Lv0           |
| WE2110 Wght+Stat+Cmd_Lv1           |
| WE2110 Wght+Stat+Cmd_Lv2           |
| 5000 Wght+Stat+Cmd_Lv0             |
| 5000 Wght+Stat+Cmd_Lv1             |
| 5000 Wght+Stat+Cmd_Lv2             |
| 5100 Wght+Stat+Cmd_Lv0             |
| 5100 Wght+Stat+Cmd_Lv1             |
| 5100 Wght+Stat+Cmd_Lv2             |
| 6500 Remote Display                |
| R420 Basic Level                   |
| R420 Advanced Level                |

#### 5.2.2. Auswahl der Module

Module einer Profibuskonfiguration sind über ihre Adresse und der seriellen Schnittstelle der Wägeelektronik oder Fernanzeige zugeordnet.

- Module 1 der Profibuskonfiguration bezieht sich auf das Gerät, das auf Adresse 1 konfiguriert und am seriellen Anschluss 1 an der 1400 angeschlossen ist.
- Module 2 der Profibuskonfiguration bezieht sich auf das Gerät, das auf Adresse 2 konfiguriert und am seriellen Anschluss 2 an der 1400 angeschlossen ist.
- Unbenutzte Module müssen mit "No Indicator Connected" (Keine Wägeelektronik angeschlossen) konfiguriert werden.

## 5.2.3. Konfigurations-Beispiele

Wie in Abbildung 4 gezeigt, wird eine 5000 Elektronik an Schnittstelle 1 angeschlossen und mit Cmd\_Lv2 konfiguriert.

- Setzen Sie die Adresse der Elektronik auf 1
- Den Profibus-DP Master muss folgendermaßen eingestellt werden:
  - Module 1: 5000 Wght+Stat+Cmd\_Lv2
  - o Module 2: No Indicator Connected

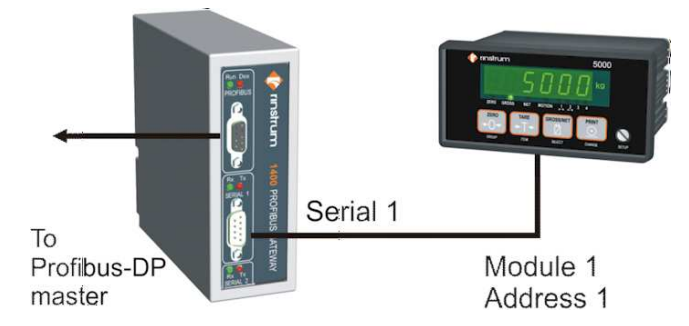

Abbildung 4: Anschluss eines Gerätes

Wie in Abbildung 5 gezeigt, wird eine 5000 Elektronik an Schnittstelle 1 mit Konfiguration Cmd\_Lv3 angeschlossen und eine R420 an Schnittstelle 2 mit "advanced configuration" (Experteneinstellung),

- Adressen der Wägeelektroniken:
  - o 5000: auf Adresse 1 setzen
  - o R420: auf Adresse 2 setzen
- Der Profibus-DP Master muss folgendermaßen eingestellt werden:
  - Module 1: 5000 Wght+Stat+Cmd\_Lv2
  - Module 2: R420 Advanced Level

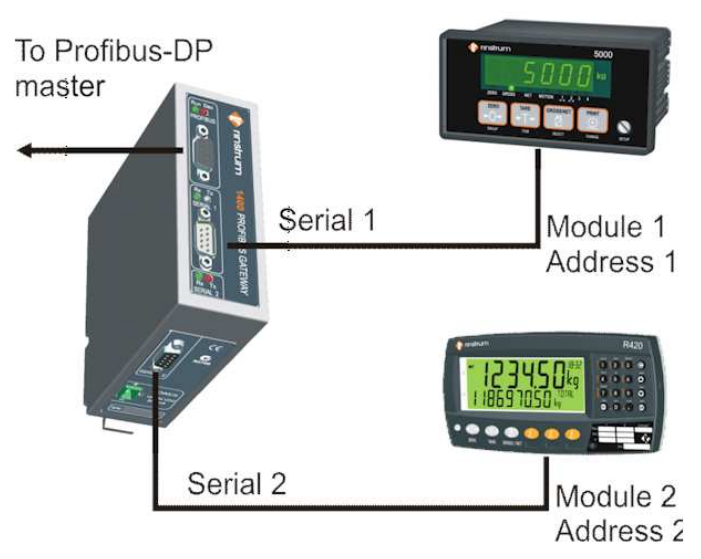

Abbildung 5: Anschluss zweier Geräte

# 6. Datenformate für 5000, 5100 und WE2110

Dieser Abschnitt beschreibt das Datenformat des Datenein- und Datenausgangs für jede der angeschlossenen Wägeelektroniken. Eingangsinformationen werden von der angeschlossenen Wägeelektronik an den Profibus-DP Master übertragen und enthalten Gewichtswerte, Wägestatus, Eingang/Ausgangsdaten und Fehlermeldungen.

Ausgangsdaten werden vom Profibus-DP an die angeschlossene Wägeelektronik übertragen und enthalten Befehlsinformationen wie z.B. Tasteninformationen von der Vorderseite der Wägeelektronik, Kalibrierfunktionen und Einstellungen für Rezepte. Zwei Datenformate mit drei verschiedenen Befehlsebenen stehen zur Verfügung.

Jede Konfiguration hat drei Möglichkeiten, die Befehls- oder Ausgangsebene zu konfigurieren:

- Befehlsebene 0 Cmd\_Lv0 erlaubt den Fernzugang der Fronttasten über das Profibus-DP und die dazugehörigen Funktionen wie Nullsetzen (ZERO), Tarieren (TARE), Umschalten zwischen Brutto / Netto (GROSS/NET), Drucken (PRINT) und die ferngesteuerten Tasten der Wägeelektronik.
- Befehlsebene 1 **Cmd\_Lv1** beinhaltet zusätzlich die Möglichkeit der Kalibrierung des Nullpunktes und der Spanne über den Profibus-DP.
- Befehlsebene 2 **Cmd\_Lv2** beinhaltet zusätzlich den Zugang zu den Experteneinstellungen der Rezepturen.

Befehle werden nur ausgeführt, wenn das Befehlsbyte modifiziert wurde. Änderungen in den Befehlsdaten haben keine Auswirkung bis ein neues Befehlsbyte in das 1400 geschrieben wird. Die beste Vorgehensweise ist das Befehlsbyte zu löschen, die Befehlsdaten zu modifizieren und dann den Befehl einzutragen, der ausgeführt werden soll.

#### 6.1. Eingangsformat der Wägeelektronik

Die Eingangsinformation von der angeschlossenen Wägeelektronik an den Profibus-DP Master wird im folgenden Format bereitgestellt:

#### 6.1.1. Struktur Eingangsdaten

| Format     |                                          |  |
|------------|------------------------------------------|--|
| Bytes 1-10 | Beschreibung                             |  |
| 1          | Nummer des seriellen Anschlusses         |  |
| 2          | Adresse Wägeelektronik                   |  |
| 3          | Gewicht Status 1                         |  |
| 4          | Gewicht Status 2                         |  |
| 5          | Eingangs Status                          |  |
| 6          | Ausgangs Status                          |  |
| 7          | Gewichtswert (MSB 32 bit signed integer) |  |
| 8          | Gewichtswert                             |  |
| 9          | Gewichtswert                             |  |
| 10         | Gewichtswert (LSB 32 bit signed integer) |  |

#### 6.1.2. Feldbeschreibung der Eingangsdaten

#### Nummer des seriellen Anschlusses

| Byte 1  | Serieller Anschluss |
|---------|---------------------|
| Bit 1-0 | 01 = Serial 1       |

10 = Serial 2

#### Wägeelektronik Adresse

| Byte 2  | Adresse der Elektronik |  |
|---------|------------------------|--|
| Bit 4-0 | 1 oder 2               |  |
|         |                        |  |

#### Gewicht Status Byte 1

| Byte 3 | Gewicht Status Byte 1 |
|--------|-----------------------|
| Bit 7  | Nulllage              |
| Bit 6  | Bereich 2             |
| Bit 5  | Brutto                |
| Bit 4  | Bewegung              |
| Bit 3  | Nulllage              |
| Bit 2  | Unterlast             |
| Bit 1  | Überlast              |
| Bit 0  | Fehler                |

#### **Gewicht Status Byte 2**

| Byte 4 | Gewicht Status Byte 2          |  |
|--------|--------------------------------|--|
| Bit 0  | Kalibrierung wird durchgeführt |  |
|        |                                |  |

# **Eingang Status**

| Elligang otatas |                                        |  |
|-----------------|----------------------------------------|--|
| Byte 5          | Eingang Status (der Erweiterungskarte) |  |
| Bit 4           | Eingang 5                              |  |
| Bit 3           | Eingang 4                              |  |
| Bit 2           | Eingang 3                              |  |
| Bit 1           | Eingang 2                              |  |
| Bit 0           | Eingang 1                              |  |

### Ausgang Status

| Byte 6 | Ausgang Status |  |
|--------|----------------|--|
| Bit 3  | Ausgang 4      |  |
| Bit 2  | Ausgang 3      |  |
| Bit 1  | Ausgang 2      |  |
| Bit 0  | Ausgang 1      |  |

#### Gewichtswert lesen

| Bytes 7-10 | Beschreibung                                   |
|------------|------------------------------------------------|
| 7          | Gewichtswert lesen (MSB 32 bit signed integer) |
| 8          | Gewichtswert lesen                             |
| 9          | Gewichtswert lesen                             |
| 10         | Gewichtswert lesen (LSB 32 bit signed integer) |

## 6.2. Ausgangsformat Befehlsebene 0

Für die Befehlsebene 0 ist das folgende Format als Ausgangsinformation vom Profibus-DP Maser zur angeschlossen Wägeelektronik notwendig.

#### 6.2.1. Struktur Ausgangsdaten

| Bytes 1-3 | Beschreibung                     |
|-----------|----------------------------------|
| 1         | Nummer des seriellen Anschlusses |
| 2         | Adresse der Wägeelektronik       |
| 3         | Befehl                           |

## 6.2.2. Feldbeschreibung Ausgangsdaten

| Nummer des seriellen Anschlusses |                                                        |                                  |                          |                          |  |
|----------------------------------|--------------------------------------------------------|----------------------------------|--------------------------|--------------------------|--|
| Byte 1                           | Numm                                                   | Nummer des seriellen Anschlusses |                          |                          |  |
| Bit 1-0                          | 01 = Serial 1                                          |                                  |                          |                          |  |
|                                  | 10 = Serial 2                                          |                                  |                          |                          |  |
| Adresse der                      | Wägeel                                                 | ektronik                         |                          |                          |  |
| Byte 2                           | Adress                                                 | se der Wägeelektr                | onik                     |                          |  |
| Bit 4-0                          | 1 or 2                                                 | _                                |                          |                          |  |
| Befehl                           |                                                        |                                  |                          |                          |  |
| Byte 3                           | Befehlsebene 0                                         |                                  |                          |                          |  |
| Bit 3-0                          | Funktio                                                | on (wird von Bit 6-4             | gewählt)                 |                          |  |
|                                  | Fn.                                                    | Normal                           | Remote Short             | Remote Long              |  |
|                                  |                                                        |                                  | Press                    | Press                    |  |
|                                  | 0001                                                   | Zero                             | Button 1                 | Button 1                 |  |
|                                  | 0010                                                   | Tare                             | Button 2                 | Button 2                 |  |
|                                  | 0011                                                   | Gross/Net                        | Button 3                 | Button 3                 |  |
|                                  | 0100                                                   | Print                            | Button 4                 | Button 4                 |  |
|                                  | 0101                                                   | Save Settings                    | Button 5 (5100)          | Button 5 (5100)          |  |
|                                  | 0110                                                   | Reset Indicator                  | <not available=""></not> | <not available=""></not> |  |
| Bit 6-4                          | Function                                               | on Select                        |                          |                          |  |
| 000 = Normal Function (Bits 3-0) |                                                        |                                  | on (Bits 3-0)            |                          |  |
|                                  | 00                                                     | 1 = Remote Buttor                | n Short Press (Bits 3-0  | ))                       |  |
|                                  | 01                                                     | 0 = Remote Buttor                | n Long Press (Bits 3-0   | ))                       |  |
|                                  | xxx = All other settings not available to Command Leve |                                  |                          | ommand Level 0           |  |
| Bit 7                            | 1 = Reset 1400 (Bits 6-0 must be 0)                    |                                  |                          |                          |  |

## 6.3. Ausgangsformat Befehlsebene 1

In der Befehlsebene 1 wird die Ausgangsinformation vom Profibus-DP Master zur angeschlossenen Wägeelektronik im folgenden Format benötigt:

#### 6.3.1. Struktur Ausgangsdaten

| Bytes 1-11 | Beschreibung                                                 |
|------------|--------------------------------------------------------------|
| 1          | Nummer serieller Anschluss (wie Befehl Level 0, siehe 6.2.2) |
| 2          | Adresse Wägeelektronik (wie Befehl Level 0, siehe 6.2.2)     |
| 3          | Befehl                                                       |
| 4-11       | Befehlsdaten                                                 |

#### 6.3.2. Feldbeschreibung Ausgangsdaten

#### Befehle (Zusätzlich zur Ebene 0)

| Byte 3  | Befehlsebene 1                         |
|---------|----------------------------------------|
| Bit 3-0 | Funktion (wie mit bits 6-4 ausgewählt) |

|         | Fn.                                  | Kalibrierung                   |  |
|---------|--------------------------------------|--------------------------------|--|
|         | 0001                                 | Kalibrierung Nullpunkt         |  |
|         | 0010                                 | Kalibrierung Spanne            |  |
|         | 0011                                 | Kalibrierung Nullpunkt in mV/V |  |
|         | 0100                                 | Kalibrierung Spanne in mV/V    |  |
|         | 0101                                 | Setze Linearisierungspunkt     |  |
|         | 0110                                 | Lösche Linearisierungspunkt    |  |
|         | 0111                                 | Setze Nennlast                 |  |
| Bit 6-4 | Wählt Funktion                       |                                |  |
|         | 011 = Kalibrierfunktionen (Bits 3-0) |                                |  |

#### Kalibrierung Nullpunkt

| Bytes 4-11 | Befehlsdaten (Level 1) | Range |
|------------|------------------------|-------|
| 4-11       | Kannst Du vergessen!   |       |

## Kalibrierung Spanne

| Bytes 4-11 | Befehlsdaten (Level 1) | Range |
|------------|------------------------|-------|
| 4-11       | Kannst Du vergessen!   |       |

#### Kalibrierung Nullpunkt in mV/V

| Bytes 4-7 | Befehlsdaten (Level 1)                            | Range         |
|-----------|---------------------------------------------------|---------------|
| 4         | Totlastsignal in mV/V (MSB 32 bit signed integer) | -20000 to     |
| 5         | Totlastsignal in mV/V                             | +20000        |
| 6         | Totlastsignal in mV/V                             | Note: 20000 = |
| 7         | Totlastsignal in mV/V (LSB 32 bit signed integer) | 2.0mV/V       |

## Kalibrierung Spanne in mV/V

| Bytes 4-7 | Befehlsdaten (Level 1)                            | Range         |
|-----------|---------------------------------------------------|---------------|
| 4         | Signal Spanne in mV/V (MSB 32 bit signed integer) | 0 to 30000    |
| 5         | Signal Spanne in mV/V                             | Note: 30000 = |
| 6         | Signal Spanne in mV/V                             | 3.0mV/V       |
| 7         | Signal Spanne in mV/V (LSB 32 bit signed integer) |               |

#### Setze Linearisierungspunkte

| Bytes 4-8 | Befehlsdaten (Level 1)                       | Range       |
|-----------|----------------------------------------------|-------------|
| 4         | Linearisierungspunkt                         | 1 bis 5     |
| 5         | Testgewicht Wert (MSB 32 bit signed integer) | 0 to 999999 |
| 6         | Testgewicht Wert                             |             |
| 7         | Testgewicht Wert                             |             |
| 8         | Testgewicht Wert (LSB 32 bit signed integer) |             |

#### Linearisierungspunkt löschen

| Byte | Befehlsdaten (Ebene 1) | Range   |
|------|------------------------|---------|
| 4    | Linearisierungspunkt   | 1 bis 5 |

#### Setze Kalibriergewicht (Gewicht bei Spanne)

| Bytes 4-7 | Befehlsdaten (Ebene 1)                       | Range        |
|-----------|----------------------------------------------|--------------|
| 4         | Kalibriergewicht (MSB 32 bit signed integer) | 2% bis 100%  |
| 5         | Kalibriergewicht                             | der Nennlast |
| 6         | Kalibriergewicht                             |              |
| 7         | Kalibriergewicht (LSB 32 bit signed integer) |              |

## 6.4. Ausgangsformat Befehlsebene 2

In der Befehlsebene 2 wird die Ausgangsinformation vom Profibus-DP Master zur angeschlossenen Wägeelektronik im folgenden Format benötigt:

#### 6.4.1. Struktur Ausgangsdaten

| Bytes 1-20 | Beschreibung                                                  |
|------------|---------------------------------------------------------------|
| 1          | Nummer serieller Anschluss (wie Befehlsebene 0 – siehe 6.2.2) |
| 2          | Adresse der Wägeelektronik (wie Befehlsebene 0 – siehe 6.2.2) |
| 3          | Befehl                                                        |
| 4-20       | Befehlsdaten                                                  |

## 6.4.2. Feldbeschreibung Ausgangsdaten

#### Befehle (zusätzlich zur Ebene 0 und Ebene 1)

| Byte 3  | Befehl                                | Befehlsebene 2                                  |  |  |
|---------|---------------------------------------|-------------------------------------------------|--|--|
| Bit 3-0 | Funktio                               | Funktion (wie gewählt durch bits 6-4)           |  |  |
|         | Fn. Schaltpunkt Funktion              |                                                 |  |  |
|         | 0001                                  | Setze aktuelles Rezept (nur bei 5100)           |  |  |
|         | 0010 Setze Zielgewicht (nur bei 5100) |                                                 |  |  |
|         | 0011                                  | Schaltpunkt Einstellungen                       |  |  |
| Bit 6-4 | Wählt                                 | ahlt Funktion 100 = Rezeptfunktionen (Bits 3-0) |  |  |

#### Wählt aktuelles Rezept

| Bytes 4-6 | Befehlsdaten (Level 2)                   | Range           |  |
|-----------|------------------------------------------|-----------------|--|
| 4         | Rezeptnummer                             | 1 bis 99        |  |
| 5         | Verhältnis (MSB 16 bit unsigned integer) | 1 bis 10000     |  |
| 6         | Verhältnis (LSB 16 bit unsigned integer) | (0.1% to 1000%) |  |

#### Wählt Zielgewicht

| Bytes 4-9 | Befehlsdaten (Ebene 2)                  | Range          |  |
|-----------|-----------------------------------------|----------------|--|
| 4         | Rezeptnummer                            | 1 bis 99       |  |
| 5         | Materialnummer                          | 1 bis 20       |  |
| 6         | Zielgewicht (MSB 32 bit signed integer) | 0 bis Nennlast |  |
| 7         | Zielgewicht                             |                |  |
| 8         | Zielgewicht                             |                |  |
| 9         | Zielgewicht (LSB 32 bit signed integer) |                |  |

#### Setzen der Schaltpunkte

| Bytes<br>4-16 | Befehlsdaten (Ebene 1)                           | Range                                        |
|---------------|--------------------------------------------------|----------------------------------------------|
| 4             | Schaltpunktnummer                                | 1 bis 25 (5100)<br>1 bis 4 (WE2110,<br>5000) |
| 5             | Zielgewicht (MSB 32 bit signed integer)          | -999999 to +999999                           |
| 6             | Zielgewicht                                      | (vernachlässigbar für                        |
| 7             | Zielgewicht                                      | 5100)                                        |
| 8             | Zielgewicht (LSB 32 bit signed integer)          |                                              |
| 9             | Gewicht vor Nachlauf (MSB 32 bit signed integer) | 0 to 999999                                  |
| 10            | Gewicht vor Nachlauf                             |                                              |
| 11            | Gewicht vor Nachlauf                             |                                              |
| 12            | Gewicht vor Nachlauf (LSB 32 bit signed integer) |                                              |
| 13            | Hysterese (MSB 32 bit signed integer)            | 0 to 999999                                  |

| 14 | Hysterese                             |  |
|----|---------------------------------------|--|
| 15 | Hysterese                             |  |
| 16 | Hysterese (LSB 32 bit signed integer) |  |

# 7. Datenformat für die 6500 Fernanzeige

Dieser Abschnitt beschreibt das Eingangs- und Ausgangsdatenformat für jede angeschlossene alphanumerische Fernanzeige. Die Eingangsinformation wird von der angeschlossenen alphanumerischen Fernanzeige zum Profibus-DP Master übermittelt und enthält das aktive Anzeigefeld.

Die Ausgangsinformationen sind Daten, die vom Profibus-DP an die angeschlossene alphanumerische Anzeige gesendet werden und enthalten Gewichtswerte und Status oder Textinformationen (die als solche dargestellt werden).

#### 7.1. Eingangsformat der Fernanzeige

Die Eingangsinformationen von der angeschlossenen Anzeige werden im folgenden Format an den Profibus-DP Master abgeliefert:

#### 7.1.1. Struktur Eingangsdaten

| Format    |                                                                |
|-----------|----------------------------------------------------------------|
| Bytes 1-3 | Beschreibung                                                   |
| 1         | Nummer des seriellen Anschlusses (wie bei Befehlsebene 0 - se- |
|           | hen Sie dazu 6.2.2)                                            |
| 2         | Adresse der Anzeige (Wie bei Befehlseben 0 – sehen Sie dazu    |
|           | 6.2.2)                                                         |
| 3         | Aktive Feldnummer                                              |

#### 7.1.2. Feldbeschreibung Eingangsdaten

#### **Aktive Feldnummer**

| Byte 3  | Aktive Feldnummer |  |
|---------|-------------------|--|
| Bit 2-0 | Feld 0 bis 4      |  |

#### 7.2. Fernanzeige Ausgangsformat

Für angeschlossene Fernanzeigen werden die Ausgangsinformationen vom Profibus-DP Master im folgenden Format benötigt:

#### 7.2.1. Struktur Ausgangsdaten

| Bytes 1-13 | Beschreibung                                                |
|------------|-------------------------------------------------------------|
| 1          | Nummer serielle Schnittstelle (Befehl Level 0, siehe 6.2.2) |
| 2          | Adresse Anzeige (Befehl Level 0, siehe 6.2.2)               |
| 3          | Befehl                                                      |
| 4          | Anzeige Feldnummer                                          |
| 5-10       | Alphanumerische Zeichen oder Zahlen                         |
| 11         | Dezimalpunkt                                                |
| 12         | Status                                                      |
| 13         | Hilfsanzeigen                                               |

#### 7.2.2. Feldbeschreibung Eingangsdaten

#### Befehl Byte 3

| Byte 3  | Befehl                                                 |
|---------|--------------------------------------------------------|
| Bit 7-0 | 00101001 = Schreibt Daten in den Feld Zwischenspeicher |

#### 00101010 = Wählt aktives Feld

**Beachten Sie:** Um Auszeiten der Anzeige zu vermeiden, wählen Sie das Feld, das Sie anzeigen möchten und schreiben dann die Daten in das entsprechende Anzeigen Feld Zwischenspeicher.

#### Setzt das aktive Anzeigefeld

| Bytes 4-13 | Setzt aktives Anzeigefeld                     |
|------------|-----------------------------------------------|
| 4          | Feld, das aktiv gesetzt werden soll (0 bis 4) |
| 5-13       | Vernachlässigbar                              |

#### Sendet alphanumerischen String

| Bytes 4-13 | Sendet alphanumerischen String                  |
|------------|-------------------------------------------------|
| 4          | Zu setzendes Feld (0 bis 4)                     |
| 5-10       | Anzuzeigende alphanumerische ASCII Zeichenkette |
|            | (Byte 5 ist das Zeichen ganz links)             |
| 11-13      | Kannst Du vergessen                             |

#### Sende numerische Daten

| Bytes 5-13 | Befehlsdaten (Ebene 1)                 | Range       |
|------------|----------------------------------------|-------------|
| 5          | Zahlenwert (MSB 32 bit signed integer) | -999999 bis |
| 6          | Zahlenwert                             | +999999     |
| 7          | Zahlenwert                             |             |
| 8          | Zahlenwert (LSB 32 bit signed integer) |             |
| 9-10       | Kannst Du vergessen                    |             |
| 11         | Position Dezimalpunkt (von rechts)     | 0 bis 5     |
| 12         | Status                                 |             |
| 13         | Hilfsanzeigen                          |             |

**Beachten Sie:** Das 1400 erkennt automatisch numerische oder Textdaten und verarbeitet diese entsprechend.

#### Status

| Byte 12 | Status               |
|---------|----------------------|
| Bit 2   | 1 = Error            |
| Bit 1   | 1 = zu wenig (under) |
| Bit 0   | 1 = zu viel (over)   |

#### Hilfsanzeigen

| Byte 13 | Hilfsanzeigen |
|---------|---------------|
| Bit 2   | 1 = Nullage   |
| Bit 1   | 1 = Brutto    |
| Bit 0   | 1 = Bewegung  |

# 8. Datenformate für die R420 Wägeelektroniken (400er)

Dieser Abschnitt beschreibt das Datenformat für die Eingangs- und Ausgangsdaten für jede angeschlossene 400er. Eingangsinformationen werden von der angeschlossenen 400er an den Profibus-DP Master übertragen und enthalten sowohl Statusinformationen als auch ausgelesene Daten von einem der Register der 400er, die mit Daten in Zahlenformat antworten (1-4 bytes). Die Register können Gewichtswerte, Gewichtsstatus und Eingang/Ausgangsdaten enthalten.

In der Voreinstellung sind die Register:

| Slot Number | Vorgewählte       | Beschreibung          |
|-------------|-------------------|-----------------------|
|             | Register Adresse  |                       |
| 1           | 0051 <sub>н</sub> | I/O status            |
| 2           | 0025 <sub>н</sub> | Brutto/Nettogewicht   |
| 3           | 0026 <sub>н</sub> | Bruttogewicht         |
| 4           | 0220 <sub>H</sub> | Addiertes Gewicht     |
| 5           | B000 <sub>Н</sub> | Aktive Produktnummer  |
| 6           | В102 <sub>н</sub> | Produkt Gesamtgewicht |

Die zu verwendenden Register können durch Ausgabebefehle geändert werden. Diese Änderungen werden dauerhaft im 1400 abgespeichert.

Die Ausgangsdaten sind die vom Profibus-DP an die angeschlossene Wägeelektronik übertragenen Daten und enthalten Befehlsinformationen wie z.B. die Informationen über die Fronttasten, die Wahl des numerischen Registers zusammen mit der Angabe in diese zu schreiben oder auszuführen.

Es sind zwei Datenformate mit verschiedenen Befehlsebenen verfügbar.

Jede Konfiguration hat zwei Befehlsebenen (Ausgang) als Einstellmöglichkeit:

- Befehlsebene **Basic** erlaubt Fernzugriff auf die Fronttasten über den Profibus-DP. Es ermöglicht zusätzlich das Auslesen von 2 auswählbaren Registern der 400er als Eingangsdaten.
- Befehlsebene **Advanced** fügt weitere 4 Register Slots der 400er hinzu, die als Eingangsdaten ausgelesen werden können. Zusätzlich Register der 400er können beschrieben und über den Profibus-DP ausgeführt werden.

Die Befehle werden nur ausgeführt, wenn das Befehlsbyte modifiziert wurde. Änderungen in den Befehlsdaten haben erst Auswirkungen, wenn das Befehlsbyte in die 1400 geschrieben wird. Am einfachsten und sichersten ist es, das Befehlsbyte zu löschen, die Befehlsdaten zu ändern und dabei den Befehl zu setzen, der ausgeführt werden soll.

#### 8.1. Eingangsformat der Wägeelektronik

Die Eingangsinformation von der angeschlossenen 400er wird im folgenden Format an den Profibus-DP Master geliefert:

#### 8.1.1. Struktur Eingangsdaten

| Bytes 1-12 | Beschreibung                       |
|------------|------------------------------------|
| 1          | Nummer der seriellen Schnittstelle |
| 2          | Adresse der Wägeelektronik         |
| 3          | Status MSB                         |

| 4  | Status LSB                                                   |
|----|--------------------------------------------------------------|
| 5  | Konfigurierbares Register Slot 1 (MSB 32 bit signed integer) |
| 6  | Konfigurierbares Register Slot 1                             |
| 7  | Konfigurierbares Register Slot 1                             |
| 8  | Konfigurierbares Register Slot 1 (LSB 32 bit signed integer) |
| 9  | Konfigurierbares Register Slot 2 (MSB 32 bit signed integer) |
| 10 | Konfigurierbares Register Slot 2                             |
| 11 | Konfigurierbares Register Slot 2                             |
| 12 | Konfigurierbares Register Slot 2 (LSB 32 bit signed integer) |

#### Format – Advanced Level

| Bytes 1-28 | Beschreibung                                                 |
|------------|--------------------------------------------------------------|
| 1          | Nummer der seriellen Schnittstelle                           |
| 2          | Adresse der Wägeelektronik                                   |
| 3          | Status MSB                                                   |
| 4          | Status LSB                                                   |
| 5          | Konfigurierbares Register Slot 1 (MSB 32 bit signed integer) |
| 6          | Konfigurierbares Register Slot 1                             |
| 7          | Konfigurierbares Register Slot 1                             |
| 8          | Konfigurierbares Register Slot 1 (LSB 32 bit signed integer) |
| 9          | Konfigurierbares Register Slot 2 (MSB 32 bit signed integer) |
| 10         | Konfigurierbares Register Slot 2                             |
| 11         | Konfigurierbares Register Slot 2                             |
| 12         | Konfigurierbares Register Slot 2 (LSB 32 bit signed integer) |
| 13         | Konfigurierbares Register Slot 3 (MSB 32 bit signed integer) |
| 14         | Konfigurierbares Register Slot 3                             |
| 15         | Konfigurierbares Register Slot 3                             |
| 16         | Konfigurierbares Register Slot 3 (LSB 32 bit signed integer) |
| 17         | Konfigurierbares Register Slot 4 (MSB 32 bit signed integer) |
| 18         | Konfigurierbares Register Slot 4                             |
| 19         | Konfigurierbares Register Slot 4                             |
| 20         | Konfigurierbares Register Slot 4 (LSB 32 bit signed integer) |
| 21         | Konfigurierbares Register Slot 5 (MSB 32 bit signed integer) |
| 22         | Konfigurierbares Register Slot 5                             |
| 23         | Konfigurierbares Register Slot 5                             |
| 24         | Konfigurierbares Register Slot 5 (LSB 32 bit signed integer) |
| 25         | Konfigurierbares Register Slot 6 (MSB 32 bit signed integer) |
| 26         | Konfigurierbares Register Slot 6                             |
| 27         | Konfigurierbares Register Slot 6                             |
| 28         | Konfigurierbares Register Slot 6 (LSB 32 bit signed integer) |

# 8.1.2. Feldbeschreibung Eingangsdaten

#### Nummer der seriellen Schnittstelle

| Byte 1                     | Nummer der seriellen Schnittstelle |
|----------------------------|------------------------------------|
| Bit 1-0                    | 01 = Serial 1                      |
|                            | 10 = Serial 2                      |
| Adresse der Wägeelektronik |                                    |

| Auresse der Wageerektronik |                            |
|----------------------------|----------------------------|
| Byte 2                     | Adresse der Wägeelektronik |
| Bit 4-0                    | 1 oder 2                   |
| 2.1 . 0                    |                            |

| Status Byte 1 |                                       |
|---------------|---------------------------------------|
| Byte 3        | Wiegestatus Byte 1                    |
| Bit 7         | Kalibrierung wird gerade durchgeführt |
| Bit 6         | Nullbereich                           |
| Bit 5         | Brutto                                |
| Bit 4         | Unruhe                                |
| Bit 3         | Nulllage                              |
| Bit 2         | Unterlast                             |
| Bit 1         | Überlast                              |
| Bit 0         | Fehler                                |

#### Status Byte 2

| Byte 4  | Wiegestatus Byte 2 |
|---------|--------------------|
| Bit 7-0 | Reserviert         |
|         |                    |

#### Konfigurierbares Register Slot 1

| Bytes 5-8 | Konfigurierbares Register Slot 1                             |
|-----------|--------------------------------------------------------------|
| 5         | Konfigurierbares Register Slot 1 (MSB 32 bit signed integer) |
| 6         | Konfigurierbares Register Slot 1                             |
| 7         | Konfigurierbares Register Slot 1                             |
| 8         | Konfigurierbares Register Slot 1 (LSB 32 bit signed integer) |

#### Konfigurierbares Register Slot 2

| Bytes 9-12 | Konfigurierbares Register Slot 2                             |
|------------|--------------------------------------------------------------|
| 9          | Konfigurierbares Register Slot 2 (MSB 32 bit signed integer) |
| 10         | Konfigurierbares Register Slot 2                             |
| 11         | Konfigurierbares Register Slot 2                             |
| 12         | Konfigurierbares Register Slot 2 (LSB 32 bit signed integer) |

#### Konfigurierbares Register Slot 3 (nur im Expertenlevel)

| Bytes 13-16 | Konfigurierbares Register Slot 3                             |
|-------------|--------------------------------------------------------------|
| 13          | Konfigurierbares Register Slot 3 (MSB 32 bit signed integer) |
| 14          | Konfigurierbares Register Slot 3                             |
| 15          | Konfigurierbares Register Slot 3                             |
| 16          | Konfigurierbares Register Slot 3 (LSB 32 bit signed integer) |

#### Konfigurierbares Register Slot 4 (Advanced Level only)

| Bytes 17-20 | Konfigurierbares Register Slot 4                             |
|-------------|--------------------------------------------------------------|
| 17          | Konfigurierbares Register Slot 4 (MSB 32 bit signed integer) |
| 18          | Konfigurierbares Register Slot 4                             |
| 19          | Konfigurierbares Register Slot 4                             |
| 20          | Konfigurierbares Register Slot 4 (LSB 32 bit signed integer) |

#### Konfigurierbares Register Slot 5 (Advanced Level only)

| Bytes 21-24 | Konfigurierbares Register Slot 5                             |
|-------------|--------------------------------------------------------------|
| 21          | Konfigurierbares Register Slot 5 (MSB 32 bit signed integer) |
| 22          | Konfigurierbares Register Slot 5                             |
| 23          | Konfigurierbares Register Slot 5                             |
| 24          | Konfigurierbares Register Slot 5 (LSB 32 bit signed integer) |
|             |                                                              |

# Konfigurierbares Register Slot 6 (Advanced Level only)Bytes 25-28Konfigurierbares Register Slot 6

|    | Koningarierbares Register olor o                             |  |
|----|--------------------------------------------------------------|--|
| 25 | Konfigurierbares Register Slot 6 (MSB 32 bit signed integer) |  |
| 26 | Konfigurierbares Register Slot 6                             |  |

| 27 | Konfigurierbares Register Slot 6                             |
|----|--------------------------------------------------------------|
| 28 | Konfigurierbares Register Slot 6 (LSB 32 bit signed integer) |

#### 8.2. Ausgangsformat – Basic Level

Im Basic Level wird folgendes Ausgangsformat vom Profibus-DP Master an die angeschlossenen 400er benötigt:

#### 8.2.1. Struktur Format Ausgangsdaten – Basic Level

#### Format - Basic Level

| Bytes 1-5 | Beschreibung                  |
|-----------|-------------------------------|
| 1         | Nummer serielle Schnittstelle |
| 2         | Adresse Wägeelektronik        |
| 3         | Befehl                        |
| 4 -5      | Befehlsdaten                  |

#### 8.2.2. Feldbeschreibung Ausgangsdaten – Basic Level

#### Nummer serielle Schnittstelle

| Byte 1  | Nummer serielle Schnittstelle |
|---------|-------------------------------|
| Bit 1-0 | 01 = Serial 1                 |
|         | 10 = Serial 2                 |

#### Adresse Wägeelektronik

| Adresse Mageeleka enik |                        |  |
|------------------------|------------------------|--|
| Byte 2                 | Adresse Wägeelektronik |  |
| Bit 4-0                | 1 or 2                 |  |
|                        |                        |  |

## Befehl

| Byte 3 | Befehl – Basic Level                 |
|--------|--------------------------------------|
| 1      | Send Key                             |
| 2      | Set Konfigurierbares Register Slot 1 |
| 3      | Set Konfigurierbares Register Slot 2 |

#### Befehlsdaten – Sende Key Befehl

| Byte 4 | Befehlsdaten | Range           |
|--------|--------------|-----------------|
| 4      | Key Code     | Siehe Referenz- |
|        |              | handbuch 400er  |

#### Befehlsdaten – Setze Konfigurierbares Register Slot 1 oder 2

| Bytes 4-5 | Befehlsdaten              |             | Range           |
|-----------|---------------------------|-------------|-----------------|
| 4         | RegID (MSB 16 bit unsign  | ed integer) | Siehe Referenz- |
| 5         | RegID (LSB 16 bit unsigne | ed integer) | handbuch 400er  |

#### 8.3. Ausgangsformat – Advanced Level

Im Advanced Level werden die Ausgangsinformationen vom Profibus-DP Master an die angeschlossenen 400er im folgenden Format benötigt:

#### 8.3.1. Struktur Ausgangsdaten – Advanced Level

#### Format – Advanced Level

| Bytes 1-9 | Beschreibung                                                   |  |  |
|-----------|----------------------------------------------------------------|--|--|
| 1         | Nummer des seriellen Anschlusses (wie beim Basic Level – sehen |  |  |
|           | Sie dazu Abschnitt 8.2.2)                                      |  |  |

| 2    | Adresse des 400er (wie beim Basic Level - sehen Sie dazu Ab- |
|------|--------------------------------------------------------------|
|      | schnitt 8.2.2)                                               |
| 3    | Befehl                                                       |
| 4 -9 | Befehlsdaten                                                 |

# 8.3.2. Feldbeschreibung Ausgangsdaten – Advanced Level

#### Befehl (zusätzlich zum Basic Level)

| Byte 3 | Befehl – Advanced Level                |
|--------|----------------------------------------|
| 4      | Setzt Konfigurierbares Register Slot 3 |
| 5      | Setzt Konfigurierbares Register Slot 4 |
| 6      | Setzt Konfigurierbares Register Slot 5 |
| 7      | Setzt Konfigurierbares Register Slot 6 |
| 8      | Setzt Passcode                         |
| 9      | Schreibe Register                      |
| 10     | Führe Register aus                     |

#### Befehlsdaten – Setzt Konfigurierbares Register Slot 3, 4, 5 oder 6

| Bytes 4-5 | Befehlsdaten                        | Range      |
|-----------|-------------------------------------|------------|
| 4         | RegID (MSB 16 bit unsigned integer) | Sehen Sie  |
| 5         | RegID (LSB 16 bit unsigned integer) | R420 Hand- |
|           |                                     | buch       |

# Befehlsdaten – Setzt Passcode

| Bytes 4-7 | Befehlsdaten                           | Range      |
|-----------|----------------------------------------|------------|
| 4         | Passcode (MSB 32 bit unsigned integer) | Sehen Sie  |
| 5         | Passcode                               | R420 Hand- |
| 6         | Passcode                               | buch       |
| 7         | Passcode (LSB 32 bit unsigned integer) |            |

#### Befehlsdaten – Schreibe Register

| Bytes 4-9 | Befehlsdaten                        | Range      |
|-----------|-------------------------------------|------------|
| 4         | RegID (MSB 16 bit unsigned integer) | Sehen Sie  |
| 5         | RegID (LSB 16 bit unsigned integer) | R420 Hand- |
|           |                                     | buch       |
| 6         | Data (MSB 32 bit signed integer)    | Seben Sie  |
| 7         | Data                                | R420 Hand- |
| 8         | Data                                | buch       |
| 9         | Data (LSB 32 bit signed integer)    | buon       |

#### Befehlsdaten – Register ausführen

| Bytes 4-9 | Befehlsdaten                              | Range      |
|-----------|-------------------------------------------|------------|
| 4         | RegID (MSB 16 bit unsigned integer)       | Sehen Sie  |
| 5         | RegID (LSB 16 bit unsigned integer)       | R420 Hand- |
|           |                                           | buch       |
| 6         | Optional Data (MSB 32 bit signed integer) | Sehen Sie  |
| 7         | Optional Data                             | R420 Hand- |
| 8         | Optional Data                             | buch       |
| 9         | Optional Data (LSB 32 bit signed integer) | buon       |

# 9. DIAGNOSE Daten

Diagnoseinformationen beinhalten Fehler- und Warnmeldungen, die als Textmeldungen über die Profibus-DP Diagnose Services angezeigt werden können. Die Meldungen sind im mitgelieferten GSD File vordefiniert und werden im folgenden Kapitel beschrieben.

Die Struktur der Diagnosedaten wird nachfolgend beschrieben:

| Bytes 1-12 | Beschreibung                             |
|------------|------------------------------------------|
| 1-4        | 1400 spezielle Diagnosen                 |
| 5-8        | Modul 1 (erste Wägeelektronik) Diagnose  |
| 9-12       | Modul 2 (zweite Wägeelektronik) Diagnose |

#### 9.1. 1400 spezielle Diagnosen

| Byte 1 | Diagnose der 1400                                                                                                   |
|--------|----------------------------------------------------------------------------------------------------|
| Bit 5  | EEPROM Speicherfehler                                                                                               |
| Bit 4  | Systemneustart notwendig (nach Änderung der Parameter Baudra-<br>te und/oder Abschluss der seriellen Schnittstelle) |
| Bit 3  | Spannungsversorgung zu hoch (>28VDC)                                                                                |
| Bit 2  | Spannungsversorgung zu niedrig (<10VDC)                                                                             |

| Byte 3 | Reserviert                                                    |
|--------|---------------------------------------------------------------|
|        |                                                               |
| Byte 4 | Modul Diagnose Flags                                          |
| Bit 7  | Eine oder mehrere Module (Wägeelektronik/Anzeige) haben Diag- |
|        | nose Flag gesetzt                                             |

#### 9.2. Wägeelektronik / Anzeige spezifische Diagnosen

| Byte 5<br>Byte 9                      | Wägeelektronik Adresse und Nummer des seriellen Anschlus-<br>ses |
|---------------------------------------|------------------------------------------------------------------|
| Bit 7-2                               | 000001 = Wägeelektronik 1                                        |
| Bit 1-0                               | 01 = Serial 1                                                    |
| · · · · · · · · · · · · · · · · · · · | 10 = Serial 2                                                    |

| Byte 6<br>Byte 10 | Wägeelektronik Status Byte 1          | Was ist zu tun?                 |
|-------------------|---------------------------------------|---------------------------------|
| Bit 7             | - Fühlerleitung nicht angeschlos-     | Prüfe Anschluss Fühlerlei-      |
|                   | sen                                   | tung                            |
| Bit 6             | + Fühlerleitung nicht angeschlos-     | Prüfe Anschluss Fühlerlei-      |
|                   | sen                                   | tung                            |
| Bit 5             | Fehler Waageneinstellungen            | Prüfe Kalibrierung              |
| Bit 4             | Fehler zu hohe Temperatur             | Prüfe Aufstellort / Ventilation |
| Bit 3             | Sensor Spannungsversorgung zu hoch    | Prüfe Waagenanschluss           |
| Bit 2             | Sensor Spannungsversorgung zu niedrig | Prüfe Waagenanschluss           |

## Referenzhandbuch 1400 - Software Version 3.xx

| Bit 1<br>Bit 0    | Spannungsversorgung zu hoch<br>Spannungsversorgung zu niedrig     | Prüfe Spannungsversorgung<br>Prüfe Spannungsversorgung                                                                   |
|-------------------|-------------------------------------------------------------------|----------------------------------------------------------------------------------------------------|
|                   |                                                                   |                                                                                                    |
| Byte 7<br>Byte 11 | Wägeelektronik Status Byte 2                                      | Was ist zu tun?                                                                                                    |
| Bit 7             | Fehler Programmspeicher                                           | Service                                                                                                    |
| Bit 6             | Runtime Informationen verloren                                    | Service                                                                                                    |
| Bit 5             | Fehler Zeit/Datum                                                 | Service                                                                                                    |
| Bit 4             | ADC außerhalb der Grenzen                                         | Prüfe Anschlüsse Wägezelle                                                                                               |
| Bit 3             | Fehler Nichtflüchtiger Speicher                                   | Service                                                                                                    |
| Bit 2             | Herstellerdaten verloren                                          | Service                                                                                                    |
| Bit 1             | Kalibrierdaten verloren                                           | Neu kalibrieren                                                                                                    |
| Bit 0             | Digital Setup verloren                                            | Einstellungen neu eingeben                                                                                               |
|                   |                                                                   |                                                                                                    |
| Byte 8            | Wägeelektronik Status Byte 3                                      | Was ist zu tun?                                                                                                    |
| Byte 12           |                                                                   |                                                                                                    |
| Bit 3             | Typ der Wägeelektronik nicht er-                                  | Dull to OOD Elected line a surel                                                                                         |
|                   | Typ der Wageelektronik ment er-                                   | Prute GSD Einstellung und                                                                                                |
|                   | kannt                                                             | Adressierung des Netzwer-                                                                                                |
|                   | kannt                                                             | Adressierung des Netzwer-<br>kes                                                                                         |
| Bit 2             | kannt<br>Wägeelektronik nicht angeschlos-                         | Adressierung des Netzwer-<br>kes<br>Prüfe Netzwerkverbindungen                                                           |
| Bit 2             | Wägeelektronik nicht angeschlos-<br>sen                           | Adressierung des Netzwer-<br>kes<br>Prüfe Netzwerkverbindungen                                                           |
| Bit 2<br>Bit 1    | kannt<br>Wägeelektronik nicht angeschlos-<br>sen<br>Fehler Befehl | Adressierung des Netzwer-<br>kes<br>Prüfe Netzwerkverbindungen<br>Prüfe auf korrekte Befehls-                            |
| Bit 2<br>Bit 1    | Wägeelektronik nicht angeschlos-<br>sen<br>Fehler Befehl          | Adressierung des Netzwer-<br>kes<br>Prüfe Netzwerkverbindungen<br>Prüfe auf korrekte Befehls-<br>ebene, korrekten Befehl |